## INTERNETTILGANG MED OPERA

1. Velg Opera-ikonet (øverst til venstre)/Settings/Preferences (Ctrl+F12)

| Forside — × +            |                                                                                           |
|--------------------------|-------------------------------------------------------------------------------------------|
| ← → ⊃ ⊶ O Web www.nhn.no | ★ 🕅 🗧 Search with Google                                                                  |
| norsk <b>helsenett</b>   | Søk i nettstedet<br>F bare i denne seksjonen<br>Nettstedskart   Tilgjengelighet   English |
|                          |                                                                                           |

2. Velg fanen Advanced/Network/Proxy Servers

| Tabs<br>Browsing                          | Configure proxy servers if you don't have a direct connection to the internet |                                |   |  |
|-------------------------------------------|-------------------------------------------------------------------------------|--------------------------------|---|--|
| Notifications                             | Proxy Servers                                                                 |                                |   |  |
| Content<br>Fonts<br>Downloads<br>Programs | Choose where Opera should go when<br>address field                            | you enter a single word in the |   |  |
| History<br>Cookies                        | Encode international web addresse                                             | s with UTF-8                   |   |  |
| Security                                  | Send referrer information                                                     |                                |   |  |
| Storage                                   | Enable automatic redirection                                                  |                                |   |  |
| Toolbars                                  | Z Enable geolocation                                                          |                                |   |  |
| Shortcuts                                 | Max connections to a server                                                   | 16 (default)                   | • |  |
|                                           | Max total connections                                                         | 64 (default)                   |   |  |

3. Velg Use automatic proxy configuration. Sett inn adresse http://config.nhn.no/kunde.pac

|                                | oxy configuration                |               |
|--------------------------------|----------------------------------|---------------|
| Protocol                       | Proxy server                     | Port          |
|                                |                                  |               |
|                                | Use this proxy for all protoc    | ols           |
| 🗆 HTTPS                        |                                  |               |
| 🗌 FTP                          |                                  |               |
| SOCKS                          |                                  |               |
| Use proxy<br>Excepti           | for local servers                |               |
|                                | proxy configuration              |               |
| Jse automatic                  |                                  |               |
| Jse automatic<br>Local path or | web address to a proxy auto-conf | ig (PAC) file |
| Jse automatic<br>Local path or | web address to a proxy auto-conf | ig (PAC) file |

4. Trykk OK/OK for å lagre